Intel ECI Install Sequence.

| Ubuntu OS Version | Ubuntu 22.04      |
|-------------------|-------------------|
| Kernel Version    | 5.15.0.60-generic |

\*This is the actual order I installed and set up.

1) Ubuntu 22.04 install.

2) Docker Install.

2.1) modprobe kvm

2.2) Is -al /dev/kvm

2.3) sudo usermod -aG kvm \$USER

2.4) sudo apt install gnome-terminal

2.5) sudo apt-get update

2.6) sudo apt-get install ca-certificates curl gnupg lsb-release

2.7) sudo mkdir -m 0755 -p /etc/apt/keyrings

2.8) curl -fsSL https://download.docker.com/linux/ubuntu/gpg | sudo gpg --dearmor -o /etc/apt/keyrings/docker.gpg

2.9) echo ₩

"deb [arch=\$(dpkg --print-architecture) signed-by=/etc/apt/keyrings/docker.gpg] https://download.docker.com/linux/ubuntu ₩

\$(lsb\_release -cs) stable" | sudo tee /etc/apt/sources.list.d/docker.list > /dev/null

2.10) sudo apt-get update

2.11) sudo apt-get install docker-ce docker-ce-cli containerd.io docker-buildx-plugin docker-ce-cli compose-plugin

2.12) sudo docker run hello-world

2.13) Download latest DEB package.

=> and After entering the place where the DEB Package is located, enter the following command to complete the installation.

2.14) sudo apt-get update

sudo apt-get install ./docker-desktop-4.16.2-amd64.deb

- 2.15) systemctl --user start docker-desktop
- 2.16) systemctl --user enable docker-desktop
- 2.17) systemctl --user stop docker-desktop
- 2.18) Docker group Mapping
  - \$ sudo groupadd docker
  - \$ sudo usermod -aG docker emts
- 2.19) HTTP/HTTPS proxy Setup
  - sudo mkdir -p /etc/systemd/system/docker.service.d
  - [Service]

Environment="HTTP\_PROXY=http://proxy.example.com:80"

Environment="HTTPS\_PROXY=https://proxy.example.com:443"

Environment="NO\_PROXY=localhost,127.0.0.1,docker-registry.example.com,.corp"

2.20) sudo systemctl daemon-reload

sudo systemctl restart docker

- 3) Download and Extract ECI Release Archive
  - 3.1) unzip edge\_controls\_industrial.zip
  - 3.2) \$ cd edge\_controls\_industrial/
    - \$ chmod 775 edgesoftware
    - \$ ./edgesoftware install

3.3) In -rs ./Edge\_Controls\_for\_Industrial\_\*/Edge\_Controls\_for\_Industrial/release-eci\_\*/ ./ECI

4) ECI Source Install

- 4.1) Copy eci-release.tar.gz to ~/work/ folder.
- 4.2) sudo tar -zxvf eci-release.tar.gz
- 4.2) ./setup.sh
  - => No Error. Setup is okay
- 4.2) Once Again ./setup.sh

=> The same error as previously uploaded occurred.

```
Build directory eci-core-jammy already exists
Do you want to clean the cached build? [y/N]
y

remittialized existing Git repository in /home/emts/Desktop/eci-release/.git/
2023-02-14 10:13:01 - INF0 - kas 3.0.2 started
2023-02-14 10:13:01 - INF0 - /repoS git rev-parse --show-toplevel
2023-02-14 10:13:01 - INF0 - /repoS git rev-parse --show-toplevel
2023-02-14 10:13:01 - INF0 - /repoS git rev-parse --show-toplevel
2023-02-14 10:13:01 - INF0 - /repoS git rev-parse --show-toplevel
2023-02-14 10:13:01 - INF0 - /repoS git rev-parse --show-toplevel
2023-02-14 10:13:01 - INF0 - /repoS git rev-parse --show-toplevel
2023-02-14 10:13:01 - INF0 - /repoS git rev-parse --show-toplevel
2023-02-14 10:13:01 - INF0 - /repoS git rev-parse --show-toplevel
2023-02-14 10:13:01 - INF0 - /repoS git rev-parse --show-toplevel
2023-02-14 10:13:01 - INF0 - /repoS git rev-parse --show-toplevel
2023-02-14 10:13:01 - INF0 - /repoS git rev-parse --show-toplevel
2023-02-14 10:13:01 - INF0 - /repoS git rev-parse --show-toplevel
2023-02-14 10:13:01 - INF0 - /repoS hg root
2023-02-14 10:13:02 - ERROR - [Errno 2] No such file or directory: '/repo/targets/kas/base-jammy.yml'
Traceback (most recent call last):
File "/usr/local/lib/python3.10/dist-packages/kas/kas.py", line 154, in main
sys.ext(tkas(sys.argv[1]))
File "/usr/local/lib/python3.10/dist-packages/kas/libcmds.py", line 51, in run
racro.run(ctx, args.skip)
File "/usr/local/lib/python3.10/dist-packages/kas/libcmds.py", line 31, in execute
ctx.missing_repo_names = ctx.config.find_missing_repos()
File "/usr/local/lib/python3.10/dist-packages/kas/includehandler.py", line 266, in get_config
cfgs, reps = internal_include_handler(configfile,
File "/usr/local/lib/python3.10/dist-packages/kas/includehandler.py", line 198, in _internal_include_handler
(cfg, rep) = _internal_include_handler(configfile,
File "/usr/local/lib/python3.10/dist-packages/kas/includehandler.py", line 172, in _internal_include_handler
(cfg, rep) = _internal_include_handler(configfile,
File "/usr/local/lib/python3.10/dist
```